## Eudora

## ■設定方法

ソフトウェアを起動するとアカウントウィザードが始まります。 以降の内容を参考に必要な項目を入力してください。

| 🧇 ዎカウントウィザード                     |                                                                                       | × |
|----------------------------------|---------------------------------------------------------------------------------------|---|
| Eudora<br>Email Account<br>Setup | Welcome to Eudora!<br>このウィザードでは新しいアカウントの設定をおこないます。<br>セットアップを始めるには「次へ」ボタンをクリックしてください。 |   |
| QUALCOMM                         | 〈戻る(8) 「次へ(10) キャンセル ヘルフ                                                              |   |

この画面では、「新規にアカウントを作成」にチェックを入れ、「次へ」をクリックしてください。

| 🧇 アカウントウィザード  |                          | X |  |  |  |  |
|---------------|--------------------------|---|--|--|--|--|
| Eudora        | アカウントの設定                 |   |  |  |  |  |
| Email Account | 作成方法を選択                  |   |  |  |  |  |
| Setup         | ● 新規にアカウントを作成(C)         |   |  |  |  |  |
|               | ○ 他のアカウントをインボートΦ         |   |  |  |  |  |
|               | ○ ACAPサーバを使用(A)          |   |  |  |  |  |
|               | ○ ウィザードを使用せず、直接設定を行なう    |   |  |  |  |  |
| QUALCOMM      |                          |   |  |  |  |  |
|               | < 戻る(B) 次へ(N)> キャンセル ヘルブ |   |  |  |  |  |

次の画面では、任意の名前を入力してください。

| 🧇 アカウントウィザード           |                                                       |                              |  |  |  |
|------------------------|-------------------------------------------------------|------------------------------|--|--|--|
| Eudora                 | パーソナリティの情報                                            |                              |  |  |  |
| Email Account<br>Setup | あなたの名前を入力してください。<br>この名前は送信するメールの「From:」フィールドで使用されます。 |                              |  |  |  |
|                        | 名前(⊻):                                                | CsideNet<br>(例> Chris Jones) |  |  |  |
| QUALCOANNY.            |                                                       |                              |  |  |  |
|                        | 〈戻る(B) が                                              | (N)> キャンセル ヘルプ               |  |  |  |

次の画面では、今回設定するメールアドレスを入力します。

ここでは、「sample@cside.com」としておきます。

| Eudora | 電子メールアドレスを入力してください。             |                     |   |  |  |  |
|--------|---------------------------------|---------------------|---|--|--|--|
| Setup  | 電子メールアドレスはプロバイダやメール管理者に聞いてください。 |                     |   |  |  |  |
|        | 電子メールアドレス(E):                   | sample@cside.com    | _ |  |  |  |
|        |                                 | (例> cjones@isp.com) |   |  |  |  |
|        |                                 |                     |   |  |  |  |
|        | 〈戻る(8) 次へ(1)                    | )> キャンセル ヘルプ        |   |  |  |  |

次の画面では、ログイン名を入力しますが、設定するアカウントの@マークより前の部分だけ入力するのではなく @マーク以降の部分も含め、設定するメールアカウント全てを入力する必要がございますので、ご注意ください。。

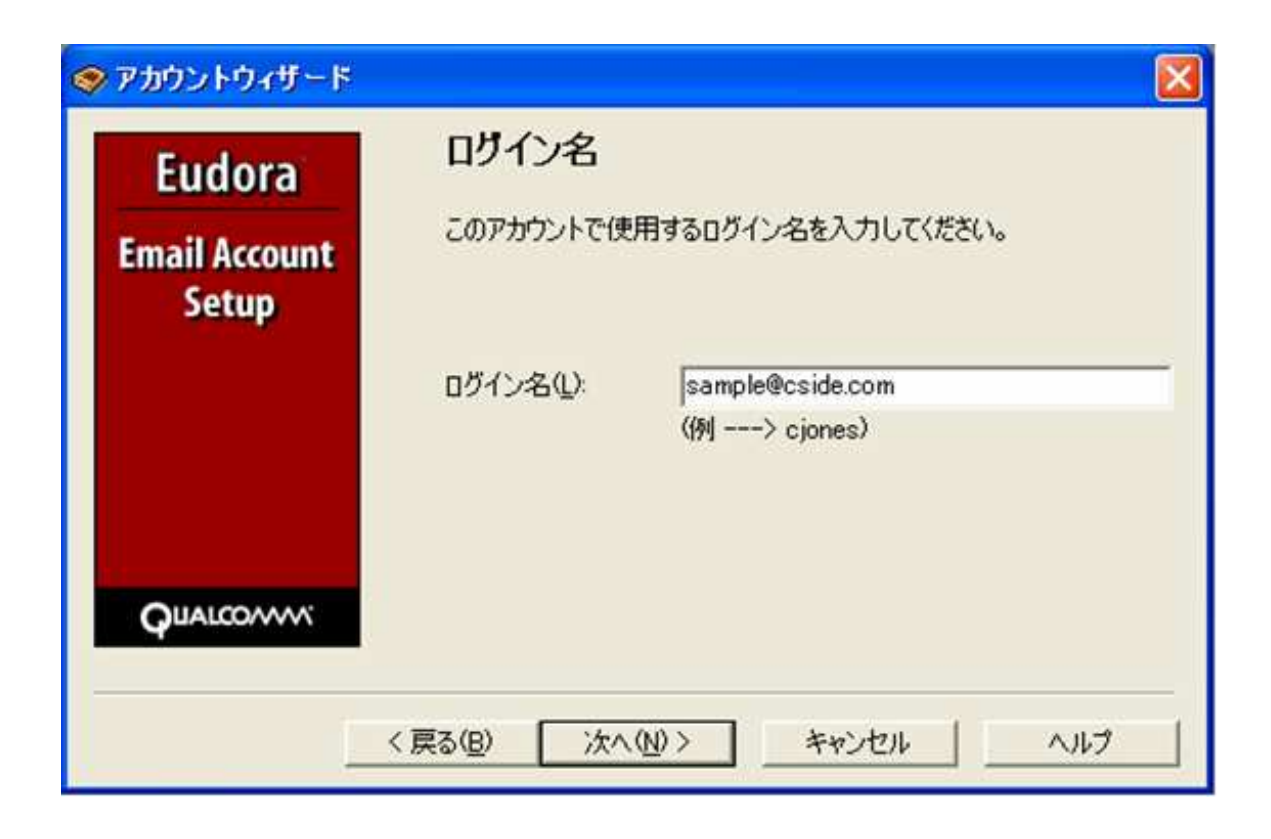

次の画面では、受信サーバー名を入力します。

「サービス試用開始のお知らせ」に記載されている、「mail.cside.com」というようなサーバー名を入力ください。 「mail.\*\*.\*\*」というものになります。

※「\*」の部分は、ご利用のドメインになりますのでお客様毎に異なります。

ここでは、「mail.cside.com」としておきます。

| 🧇 アカウントウィザード                     |                                                                                                    |
|----------------------------------|----------------------------------------------------------------------------------------------------|
| Eudora<br>Email Account<br>Setup | 受信用サーバの名前をドメイン名まで含んだ完全な形で入力してください。 受信用サーバ(S): [mail.cside.com (例> mail.isp.com ) 使用するサーバの種類を選択してください。あとで変更することもできます。 |
| QUALCOMM                         | ● POP(P) ● IMAP(D) < 戻る(B) 次へ(N) > キャンセル へルブ                                                                         |

次の画面では、送信サーバー名を入力します。

受信サーバー同様、「サービス試用開始のお知らせ」に記載されてきるサーバー名を入力してください。

「mail.\*\*.\*\*」というものになります。

※「\*」の部分は、ご利用のドメインになりますのでお客様毎に異なります。

ここでは、「mail.cside.com」としておきます。

| 🧇 アカウントウィザード            |                                       | <b>X</b>                                                     |  |  |
|-------------------------|---------------------------------------|--------------------------------------------------------------|--|--|
| Eudora<br>Email Account | 送信(SMTP)サーバの<br>送信(SMTP)サーバの          | 名前を入力してください                                                  |  |  |
| Setup                   | 送信サーバ(Q:<br>メールを送信する場合<br>択することができます。 | mail.cside.com<br>(例> smtp.isp.com )<br>合に送信サーバに認証させることが必要が選 |  |  |
| QUALCOMM                | 〈 戻る(B) 次へ(N                          | マ 認証を許可(A)<br>)> キャンセル ヘルブ                                   |  |  |

ここまで全て入力ができましたら、次をクリックしてください。

下図の画面が表示されましたら、「完了」をクリックして、設定完了です。

| 🧇 アカウントウィザード                     |                                                              |
|----------------------------------|--------------------------------------------------------------|
| Eudora<br>Email Account<br>Setup | 完了!<br>アカウントの設定が終了しました。このアカウントを作成するには「完了」<br>ボタンをクリックしてください。 |
| QUALCOMM                         |                                                              |
|                                  | < 戻る(B) <u>売了</u> キャンセル ヘルプ                                  |

■メールを作成・送信する

インターネットに接続されていることを確認してください。

ツールバーにある「新規メッセージ」ボタンをクリックしてください。

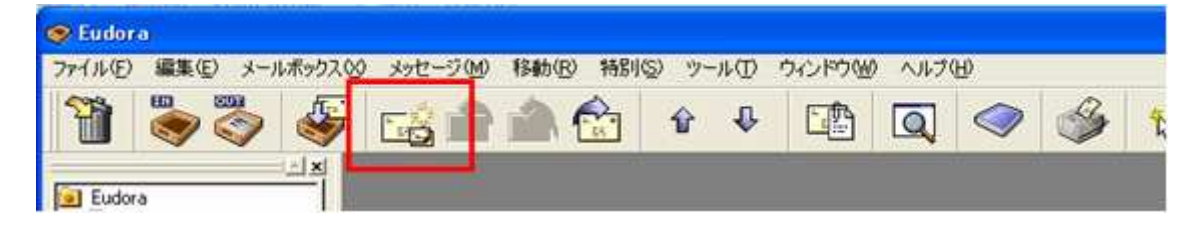

新しく作成されたメールウィンドウが表示されます。 下記のように必要項目を入力してください。

- To 送り先のメールアドレスを入力します。
- Subject
   メールの件名を入力します。
- 本文
   下の白い大きなスペースに本文を入力します。

全ての内容を入力することができましたら、ツールバーにある**「送信」**ボタンをクリックしてください。 メールが送信されます。

| 12 受取人なし、 題名                                                                            | なし |        |                   |              |    |          | ×   |
|-----------------------------------------------------------------------------------------|----|--------|-------------------|--------------|----|----------|-----|
| ◆ ÷ ▼ 標準                                                                                |    | 및한 🥥 ( | <b>9)   1</b>   ( | 9            | 送信 | N2   167 | e l |
| T <u>o</u> :  <br>From:<br>Subject:<br><u>C</u> c:<br><u>B</u> cc:<br><u>A</u> ttached: |    |        |                   | 1. 1 F. 1 F. |    | 105 400  |     |
|                                                                                         |    |        |                   |              |    |          | ~   |
|                                                                                         |    |        |                   |              |    |          |     |
|                                                                                         |    |        |                   |              |    |          |     |
|                                                                                         |    |        |                   |              |    |          |     |
|                                                                                         |    |        |                   |              |    |          |     |
|                                                                                         |    |        |                   |              |    |          |     |
|                                                                                         |    |        |                   |              |    |          | ×   |

## ■メールの受信

ツールバーの「メールの確認」ボタンをクリックしてください。

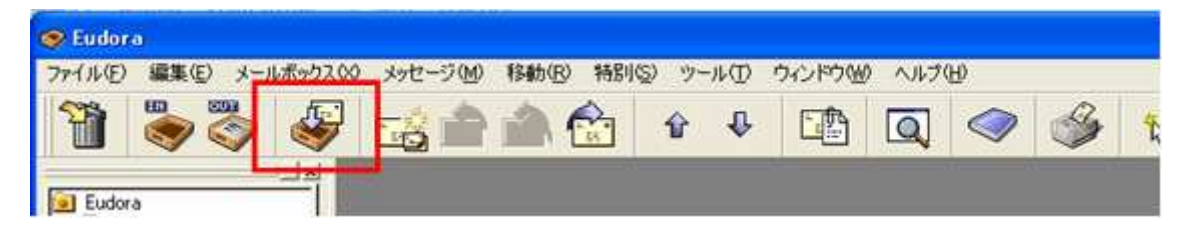

初めてメールの受信をした際、下図のようなパスワードの入力画面が表示されますので、 パスワードを入力して「OK」をクリックしてください。 メールが受信されます。

| ☞ パスワードの入力                  | ? 🔀  |  |  |  |
|-----------------------------|------|--|--|--|
| 現在のパスワードを入力してください           |      |  |  |  |
|                             |      |  |  |  |
| パスワード( <u>P</u> ): ******** |      |  |  |  |
|                             |      |  |  |  |
| EK OK +                     | ャンセル |  |  |  |

パスワードを保存するには、「ツール」メニューから「オプション」をクリックしていただき オプション画面の「メールの確認」にて「パスワードの保存」の項目にチェックを入れてください。